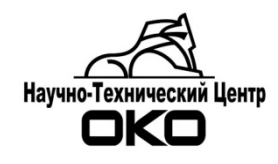

# СИСТЕМА ПЕРЕДАЧИ ИЗВЕЩЕНИЙ «ОКО»

Удаленное конфигурирование приборов

## Оглавление

| 1. Общие сведения             | 3 |
|-------------------------------|---|
| 2. Подготовка к работе        | 3 |
| 3. Политика безопасности      | 4 |
| 4. Удаленное конфигурирование | 6 |
| 5. Расход трафика по GPRS     | 8 |

#### 1. Общие сведения

Удаленное конфигурирование осуществляется по каналу GSM/GPRS.

Удаленное конфигурирование поддерживается следующими приборами: OC-170, OOУ-120 (с версии 1-7-1), ППК-410 (с версии 1-4-1), ППК-170 (с версии 1-5-1). Прошивку приборов можно обновить самостоятельно, за дополнительной информацией обращаться по телефону (343) 310-88-00 доб.229.

**ВНИМАНИЕ!** В конфигурации устройств обязательно должен быть настроен GPRS канал. Без установленного GPRS-соединения с пультом (ПО «ОКО»), удаленное конфигурирование невозможно.

Удаленное конфигурирование осуществляется с помощью программы Конфигуратор АК **v.3.1.0 и старше**.

Передача данных конфигурации от объектового прибора в Конфигуратор АК осуществляется через связку: ПРИБОР—ПЦН—Конфигуратор.

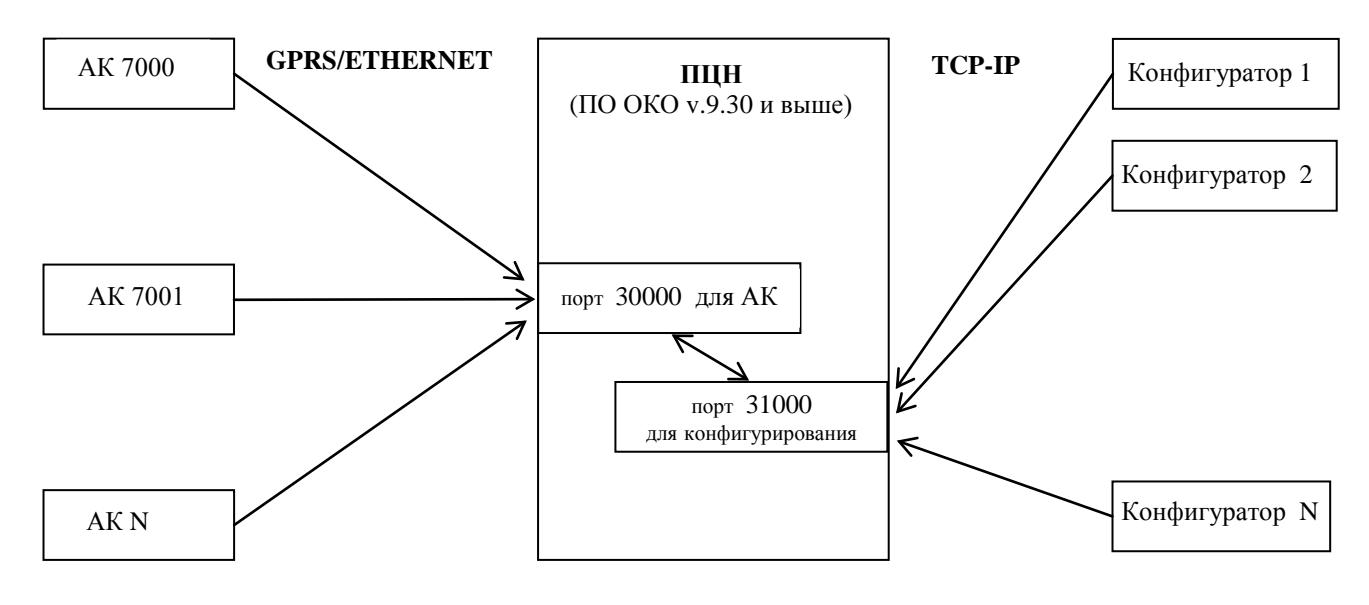

#### 2. Подготовка к работе

2.1. Скачать с сайта oko-ek.ru программу Конфигуратор АК v.3.1.0 или старше.

2.2. Скачать с сайта oko-ek.ru обновление ПО «ОКО» и обновить до версии 9.30 или старше. ВНИМАНИЕ! При обновлении обязательно обновить драйвер канала ТСР.

2.3. В ПО «ОКО» в режиме конфигурации в настройках канала ТСР:

- включить опцию «Подключение конфигураторов»;

- прописать порт для конфигурирования (по умолчанию 31000);

- определить на каком ПК будет осуществляться конфигурирование объектового прибора и прописать в поле «Лок.IP конфиг.» ip-адрес сетевого интерфейса, на котором будут приниматься входящие соединения от Конфигуратора:

**ір-адрес 127.0.0.1** - если конфигурирование будет осуществляться на том же ПК, где установлено ПО «ОКО» (значение по умолчанию);

**ір-адрес ПЦН в локальной сети** - если конфигурирование будет осуществляться с ПК в локальной сети;

внешний ip-адрес ПЦН – если конфигурирование будет осуществляться со стороннего ПК через Интернет;

**ір-адрес 0.0.0.** – включает прием соединений со всех адресов (доступ со всех ПК из локально и Интернет).

| 🇽 Каналы ТСР                                                                                                    |                                    |                                                |
|----------------------------------------------------------------------------------------------------|------------------------------------|------------------------------------------------|
| Данные                                                                                                    |                                    | Таблица                                        |
| Номер<br>канала<br>Порт<br>файловый<br>Порт для<br>сообщений<br>Забооо<br>канала<br>забооо<br>канала<br>забооо<br>канала<br>сообщений | Лок. IP<br>конфиг.                 | № порта<br>конфигура<br>Открыт Сотключен       |
| Подключение конфигураторов Подключение конфигураторов                                                                                 | Г Прием файла<br>Г Прием сообщений | Г Автоконтроль<br>Интервал<br>контроля (мин) 0 |
|                                                                                                    |                                    | Клиенты канала                                 |
|                                                                                                    | 🗖 Отсылка SMS                      | Сообщения вход.                                |
|                                                                                                    | при отказе                         | Сообщения исход.                               |
|                                                                                                    |                                    | Протокол работы                                |
|                                                                                                    | Состояние                          | Неотправленные сообща                          |
|                                                                                                    | Описание                           |                                                |
|                                                                                                    |                                    |                                                |

#### 3. Политика безопасности

По умолчанию в настройках удаленного конфигурирования ПО «ОКО» указан ip-адрес 127.0.0.1. Данная настройка разрешает подключение программы Конфигуратор, установленной **только** на этом же ПК, доступ для прочих ПК **закрыт**. В остальных случаях (если открыт доступ для всех ПК из локальной сети или Интернет) следует применять дополнительные методы ограничения доступа, например фильтр по ip, vpn-соединение и т.д.

Дополнительно рекомендуется использовать систему идентификации пользователей при конфигурировании. Для этого в ПО «ОКО» должна быть включена опция «Система паролей» (в Настройках сервера ПЦН), заведены учетные записи пользователей.

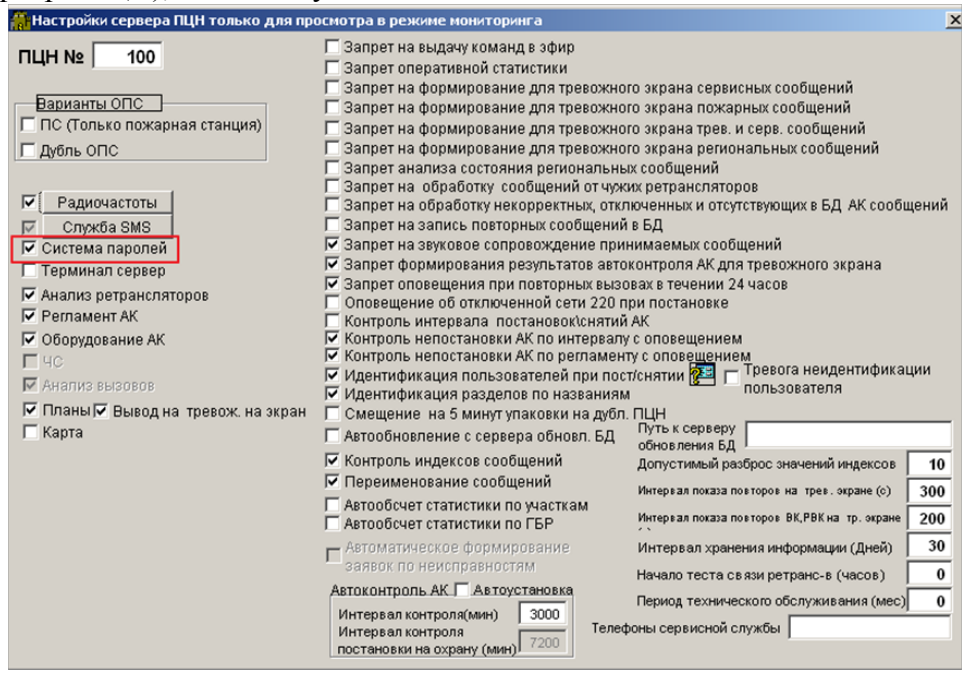

Удаленное подключение к прибору с помощью программы Конфигуратор может быть доступно **только для пользователей с правами «Администратор»**, заведенных в базу данных ПО «ОКО». При подключении к прибору следует указать «логин» пользователя – текст из поля «ФИО» карточки пользователя.

|                                                                                         |                                                                     |        |          |              | 5 да.        | тенное кофи                                                                                                    | урирование                                                                         | приобров. 1 сд                                                                                                    | .2 01 00.04.20                                                                                                    | , 1, |
|-----------------------------------------------------------------------------------------|---------------------------------------------------------------------|--------|----------|--------------|--------------|----------------------------------------------------------------------------------------------------|------------------------------------------------------------------------------------|----------------------------------------------------------------------------------------------------|----------------------------------------------------------------------------------------------------|------|
| 🖋 Карточка пользователя                                                                 |                                                                     | 🚓 Кон  | фигурато | op AK v3.1.0 |              |                                                                                                    |                                                                                    |                                                                                                    |                                                                                                    |      |
| Карточка пользователя                                                                   | Таблица                                                             | Файл   | Прибор   | р Сервис     | Помощь       |                                                                                                    |                                                                                    |                                                                                                    |                                                                                                    |      |
| Позывной<br>Участок 4<br>ФИО: Петров<br>Адрес<br>Телефоны<br>Прим.<br>Лата: По2.08.2013 | С Инженер<br>С Инженер<br>С Оператор<br>Перечень прав<br>Личный код | 000    | М порт 🧯 | GSM модем    | ЛЦН ОКО      | Разореать связь           Удаленное пол           ПЦН           IP адрес ПЦР           Пользовател           127.0.0.1 31000 | Загрузить из прибора<br>дключение через ПL<br>127.0.0.1<br>в. Петров<br>Установлен | <ul> <li>Сохранить в приборе</li> <li>(Н ОКО по ТСР-ТР</li> <li>Порт 31000</li> <li>ю TСРТР соединение</li> </ul> | Задать код доступа<br>Вадать код доступа<br>Вадать код доступа<br>Вадать код доступа<br>Вадать код доступа<br>Вадать код доступа<br>Вадать код доступа | ×    |
|                                                                                         |                                                                     | COM1 1 | 9200     | . Чтени      | структуры ид | ентификации                                                                                                    |                                                                                    |                                                                                                    |                                                                                                    |      |

**ВНИМАНИЕ!** При удаленном конфигурировании приборов, вход в режим изменения параметров не сопровождается сообщением от абонентского комплекта «Изменение конфигурации прибора». Установить факт подключению к абонентскому комплекту и имя пользователя, осуществившего подключение, можно с помощью протокола работы канала ТСР ПО «ОКО».

| 📰 Протокол работы канала №4                                         |          |                   |              |    |
|---------------------------------------------------------------------|----------|-------------------|--------------|----|
| Событие                                                             | Оператор | Дата              | Объект       | N≌ |
| Модуль Интернет соединений закрыт.                                  | Сервер к | 02.08.13 15:08:16 |              | 4  |
| Модуль Интернет соединений запущен                                  | Сервер к | 02.08.13 15:08:21 |              | 4  |
| Запускаю серверный сокет Интернет соединений                        | Сервер к | 02.08.13 15:08:21 |              | 4  |
| Установлено TCPIP соединение с объектом через GPRS 7002             | События  | 02.08.13 15:08:31 | 7002         | 4  |
| Адр:Семенов С.И.!Установлено ТСРІР соединение для конфигурирования  | События  | 02.08.13 15:09:23 | Семенов С.И. | 4  |
| Адр:Семенов С.И.!ТСРІР соединение для конфигурирования разорвано    | События  | 02.08.13 15:09:50 | Семенов С.И. | 4  |
| Адр:Семенов С.И.!Установлено ТСРІР соединение для конфигурирования  | События  | 02.08.13 15:10:06 | Семенов С.И. | 4  |
| Адр:Семенов С.И.ІТСРІР соединение для конфигурирования разорвано    | События  | 02.08.13 15:10:06 | Семенов С.И. | 4  |
| Адр:Семенов С.И.! Установлено ТСРІР соединение для конфигурирования | События  | 02.08.13 15:10:40 | Семенов С.И. | 4  |
| Адр:Семенов С.И.!ТСРІР соединение для конфигурирования разорвано    | События  | 02.08.13 15:11:29 | Семенов С.И. | 4  |
| Адр:Иванова!Установлено ТСРІР соединение для конфигурирования       | События  | 02.08.13 15:11:30 | Иванова      | 4  |
| Адр:Иванова!ТСРІР соединение для конфигурирования разорвано         | События  | 02.08.13 15:11:30 | Иванова      | 4  |
| Адр:Семенов С.И.! Установлено ТСРІР соединение для конфигурирования | События  | 02.08.13 15:11:55 | Семенов С.И. | 4  |
| Адр:Иванова!Установлено ТСРІР соединение для конфигурирования       | События  | 02.08.13 15:12:13 | Иванова      | 4  |
| Адр:Иванова!ТСРІР соединение для конфигурирования разорвано         | События  | 02.08.13 15:12:29 | Иванова      | 4  |
| Адр:Семенов С.И.!ТСРІР соединение для конфигурирования разорвано    | События  | 02.08.13 15:13:33 | Семенов С.И. | 4  |
| Адр:Иванова!Установлено ТСРІР соединение для конфигурирования       | События  | 02.08.13 15:19:08 | Иванова      | 4  |
| Адр:Иванова!ТСРІР соединение для конфигурирования разорвано         | События  | 02.08.13 15:19:08 | Иванова      | 4  |
| Адр:Петров!Установлено ТСРІР соединение для конфигурирования        | События  | 02.08.13 15:50:57 | Петров       | 4  |
|                                                                     |          |                   |              |    |

### 4. Удаленное конфигурирование

- 4.1. Открыть программу Конфигуратор АК v.3.1.0 или старше.
- 4.2. Нажать кнопку «ПЦН ОКО».

| мани Конфигуратор АК v3.1.0                                                  |                                                     |       |
|------------------------------------------------------------------------------|-----------------------------------------------------|-------|
| Файл Прибор Сервис Помощь                                                    |                                                     |       |
| 🔵 СОМ порт 🕘 GSM модем 🥘 ПЦН ОКО 🌒 Разорвать связь 🛛 Загрузить из прибора Со | Сохранить в приборе Задать код доступа Сброс устрой | іства |
| Установить связчь через ПЦН ОКО по TCP-IP (F8)                               |                                                     |       |
|                                                                              |                                                     |       |

4.3. В открывшемся окне указать:

- IP-адрес ПЦН (либо 127.0.0.1, либо локальный, либо внешний - в зависимости от ПК с которого осуществляется подключение, см. п. 2.3);

- порт для установления соединения с ПЦН (по умолчанию 31000);
- имя пользователя (по умолчанию отсутствует, см. раздел 3);
- номер объектового прибора, который будет конфигурироваться.
- 4.4. Нажать кнопку «Подключиться».

| 📸 Конфигуратор АК v3.1.0 |                                                                |                                                  |
|--------------------------|----------------------------------------------------------------|--------------------------------------------------|
| Файл Прибор Сервис       | Помощь                                                         |                                                  |
| 🔵 СОМ порт 🛛 🧿 GSM модем | ПЦН ОКО இРазорвать связь Загрузить из прибора Сохранит         | ть в приборе Задать код доступа Сброс устройства |
|                          | Удаленное подключение через ПЦН ОКО по TCP-IP                  | X                                                |
|                          | ПЦН<br>IP адрес ПЦН 10.10.1.99 Порт 31000<br>Пользователь User |                                                  |
|                          | Номе                                                           | ep AK 7009                                       |
|                          | E                                                              | Подключиться                                     |
|                          | 10.10.1.99:31000                                               |                                                  |

Первоначально устанавливается связь с ПЦН (индикатор «Модуль установил ТСР соединение).

Далее идет поиск подключенного к ПЦН абонентского комплекта, если устройство подключено к ПЦН, то с ним устанавливается связь и происходит загрузка идентификационных параметров (индикатор «Связь установлена).

| 🚓 Конфигура | атор АК v3. | .1.0 [ ( | )0Y-120 (2  | 2) 1-7- | 0 ] TCP-IP: 700 | 5  |                  |         |                     |                     |            | _O×       |
|-------------|-------------|----------|-------------|---------|-----------------|----|------------------|---------|---------------------|---------------------|------------|-----------|
| Файл При    | бор Серв    | ис І     | Помощь      |         |                 |    |                  |         |                     |                     |            |           |
| ОСОМ порт   | 🕘 GSM мо    | дем 🧃    | 🔵 пцн око   | 9 🕑 P   | азорвать связь  | Зa | грузить из прибо | pa      | Сохранить в приборе | Задать код достуг   | а Сброс ус | стройства |
| Система Кон | нфигурация  | 1        |             |         |                 |    |                  |         |                     |                     |            |           |
| Идентификац | ия          |          |             |         |                 |    |                  |         |                     |                     |            |           |
| 009-120     | Has         | вание    |             |         |                 |    |                  |         |                     |                     |            |           |
| 009-120     | Mop         | цель.    |             |         |                 |    |                  |         |                     |                     |            |           |
| 2           | Мор         | ифика    | ция         |         |                 | У. | даленное поді    | лю      | чение через ПЦН ОК  | (O no TCP-IP        |            | ×         |
| 22-11-2010  | Дат         | а выпу   | јска модифи | икации  |                 |    |                  |         |                     |                     |            |           |
| 1.7.0       | Bep         | сия      |             |         |                 |    | II дрес ПЦН      | 10      | .10.1.99 No         | рт 31000            |            |           |
| 07-06-2013  | Дат         | а выпу   | уска версии |         |                 |    | Пользователь     | ,<br>Us | er                  |                     |            |           |
| Динамическ  | ая Ком      | понов    | ка          |         |                 |    |                  | -       |                     |                     | A.K. 170   |           |
| 6           | Кон         | фигура   | ация        |         |                 |    |                  |         |                     | н                   | Mep.AK 70  |           |
| Коммуникат  | op On       | сание    |             |         |                 |    |                  |         |                     |                     | Подключ    | иться     |
|             |             |          |             |         |                 | 10 | 0.10.1.99 31000  | ſ       | 🕘 Модуль установ    | ил TCPIP соединение |            |           |
|             |             |          |             |         |                 | _  |                  |         |                     |                     |            |           |
|             |             |          |             |         |                 |    |                  |         |                     |                     |            |           |
|             |             |          |             |         |                 |    |                  |         |                     |                     |            |           |
|             |             |          |             |         |                 |    |                  |         |                     |                     |            |           |
|             |             |          |             |         |                 |    |                  |         |                     |                     |            |           |
|             |             |          |             |         |                 |    |                  |         |                     |                     |            | <b>^</b>  |
|             |             |          |             |         |                 |    |                  |         |                     |                     |            |           |
|             |             |          |             |         |                 |    |                  |         |                     |                     |            |           |
|             |             |          |             |         |                 |    |                  |         |                     |                     |            | -         |
| COM1 19200  | 0 Ce        | язь ус   | тановлена   |         |                 |    |                  |         |                     |                     |            | .:        |

Если устройство не подключено к ПЦН (gprs-соединение АК с пультом разорвано) появится соответствующее сообщение.

| 📸 Конфигуратор А | K v3.1.0                           |               |                   |                |                               |
|------------------|------------------------------------|---------------|-------------------|----------------|-------------------------------|
| Файл Прибор      | Сервис Помощь                      |               |                   |                |                               |
| 🕘 СОМ порт 🕘 GS  | 5М модем 🔵 ПЦН ОКО                 | Разорвать     | связь Загрузите   | ь из прибора 🤇 | Сохранить в приборе           |
|                  |                                    |               |                   |                |                               |
|                  | Удаленное по                       | дключение чеј | рез ПЦН ОКО по    | TCP-IP         | ×                             |
|                  | ПЦН<br>ІР адрес ПЦІ<br>Пользовате: | н 127.0.0.1   | Порт 3            | 1000           |                               |
|                  |                                    |               |                   | Н              | Іомер АК 7005<br>Подключиться |
|                  | 127.0.0.1 31000                    | I CPI         | Р соединение разо | орвано         |                               |
|                  |                                    |               |                   |                |                               |
|                  |                                    |               |                   |                |                               |
| COM1 19200       | Нет подключенного                  | АК к ПЦН      |                   |                |                               |

4.5. Нажать кнопку «Загрузить из прибора». Дождаться полного прочтения конфигурации прибора (индикатор «Конфигурация прочитана»).

| Конфигуратор      | AK v3.1.0 [ DDK-170 (R31 PF176 | 58) 1-5-1 ] T                           | TP-TP: 7002                         |                     |                    |                  |
|-------------------|--------------------------------|-----------------------------------------|-------------------------------------|---------------------|--------------------|------------------|
| Файл Прибор       | Сервис Помощь                  | ,,,,,,,,,,,,,,,,,,,,,,,,,,,,,,,,,,,,,,, |                                     |                     |                    |                  |
|                   | SM модем 🗿 ПЦН ОКО 🗿 Раз       | OBATE CERSE                             | Загрузить из прибора                | Сохранить в приборе | Задать код доступа | Сброс устройства |
| Система Плиборь   |                                | haoparegul F                            | Pasaenal                            |                     |                    |                  |
| Идентификация (   | Dбщие   GSM   Ethernet         | boobarchin [ 1                          | diatonin [                          |                     |                    |                  |
| OK0-3:A-01-IT-170 | Название                       | Завод                                   | ские параметры                      |                     |                    |                  |
| ППК-170           | Модель                         | 1330                                    | 0035 Заводской                      | номер               |                    |                  |
| B3 LPC1768        | Модификация                    | 65535                                   | Системны                            | й идентификатор     |                    |                  |
| 03-05-2012        | Дата выпуска модификации       | GSM #                                   | Ethernet 💌 Кана                     | лы связи            |                    |                  |
| 1.5.1             | Версия                         | CAN                                     | <ul> <li>Компоновка инте</li> </ul> | рфейса              |                    |                  |
| 22-07-2013        | Дата выпуска версии            |                                         |                                     |                     |                    |                  |
| Динамическая      | Компоновка                     |                                         |                                     |                     |                    |                  |
| 4                 | Конфигирация                   |                                         |                                     |                     |                    |                  |
| Базовый блок      | Описание                       |                                         |                                     |                     |                    |                  |
| 1                 |                                |                                         |                                     |                     |                    |                  |
|                   |                                |                                         |                                     |                     |                    |                  |
|                   |                                |                                         |                                     |                     |                    |                  |
|                   |                                |                                         |                                     |                     |                    |                  |
|                   |                                |                                         |                                     |                     |                    |                  |
|                   |                                |                                         |                                     |                     |                    |                  |
|                   |                                |                                         |                                     |                     |                    |                  |
| 1                 |                                |                                         |                                     |                     |                    | A                |
| ſ                 |                                |                                         |                                     |                     |                    | _                |
|                   |                                |                                         |                                     |                     |                    |                  |
|                   |                                |                                         |                                     |                     |                    |                  |
| I                 |                                |                                         |                                     |                     |                    | ¥                |
| COM1 19200        | 🕗 Конфигурация прочитана       |                                         |                                     |                     |                    | .::              |

4.6. Изменить параметры. Нажать кнопку «Сохранить в приборе». Дождаться сохранения всех параметров («Конфигурация записана»).

4.7. Для применения параметров нажать кнопку «Сброс устройства» (удаленный сброс устройства). Подтвердить отправку команды «Сброс» командой «ОК».

| Конфигуратор  | AK v3.1.0 [ | 00Y-120 (2)  | 1-7-0 ] TCP-IP: 7005 | 5                     |                     |                    |                  |
|---------------|-------------|--------------|----------------------|-----------------------|---------------------|--------------------|------------------|
| Файл Прибор   | Сервис      | Помощь       |                      |                       |                     |                    |                  |
| ОСОМ порт 🥘   | GSM модем   | Опцн око     | 🕑 Разорвать связь    | Загрузить из прибора  | Сохранить в приборе | Задать код доступа | Сброс устройства |
| истема Конфиг | урация      |              |                      |                       |                     |                    |                  |
| Ідентификация |             |              |                      |                       |                     |                    |                  |
| 009-120       | Название    |              |                      |                       |                     |                    |                  |
| 009-120       | Модель      |              |                      |                       |                     |                    |                  |
| 2             | Модифика    | эция         |                      |                       |                     |                    |                  |
| 2-11-2010     | Дата вып    | уска модифик | ации                 |                       |                     |                    |                  |
| -7-0          | Версия      |              |                      |                       |                     |                    |                  |
| 07-06-2013    | Дата вып    | уска версии  |                      |                       |                     |                    |                  |
| Динамическая  | Компонов    | ка           | _                    |                       |                     |                    |                  |
| 6             | Конфигур    | ация         | C                    | рос устройства        | ×                   |                    |                  |
| Коммуникатор  | Описание    | ŀ.           |                      | Отправить команду Сбр | boc?                |                    |                  |
|               |             |              |                      |                       |                     |                    |                  |
|               |             |              | 1                    | ОК Отме               | на                  |                    |                  |
|               |             |              |                      |                       |                     |                    |                  |
|               |             |              |                      |                       |                     |                    |                  |

После этого прибор должен перезагрузится и прислать сообщение «Старт системы» на ПЦН.

## 5. Расход трафика по GPRS

Примерный расход трафика при работе с Конфигуратором:

- считывание конфигурации: 17 кб для ППК-170, 5 кб ООУ-120, 10 кб ППК-410;
- поддержание связи с конфигуратором 7,5 кб в минуту (для всех приборов).